### **Allocation & fund deposition of Festive Sugar**

### **Requirement**:

 The requirement of DO generation through online and the system for Deposition of fund for sugar lifting in case of Festive sugar, as same as monthly (AAY NFSA)
 Sugar, was raised by the Directorate of Finance for proper monitoring of the fund. To make the allocation of Festive Sugar online and subsequent payment of cost by the distributors, an allocation module has been developed.

- In this module, allocation quantity is released from **Food Cell** based on the requisition received from the directorate.
- The rate of the festive sugar to be deposited by Distributors/Wholesaler in (Rs. /MT) must be entered from the login of the DF. Then only allocation will be shown in DDP&S /DR login
- Once the allocation released by the both directorates then the district will generate DO.
- After getting DO from office the concerned distributor will pay the DO amount as he or she pays as in case of AAY NFSA sugar.
- Then concerned district approve the payment and issue the challan.
- Step by step description of the module is given below: -

## **FoodCell Login:**

# FoodCell Logs into Supply Chain Portal, goes to Administration $\implies$ Allocation $\implies$ "Festive Package allocation".

| ← → C 😁 for         | od.wb.gov.i      | in/food/Transaction_ | Alloc/FestPackage | Allocation_FoodCe       | ell.aspx                 |                                   |                          | ९ 🕁 🎯                              |                                        |  |  |
|---------------------|------------------|----------------------|-------------------|-------------------------|--------------------------|-----------------------------------|--------------------------|------------------------------------|----------------------------------------|--|--|
| M Gmail 🕨 YouTube 💡 | 🕈 Maps 🧧         | 💼 News 🔇 💁 T         | anslate 🛛 🧐 EPFO  | Member Pas 🏄            | Binding Nested-Gri       | M https://mail.go                 | oogle 🏄 jquery           | - How to ren                       | » 🗋 🖿 All Bookmar                      |  |  |
|                     | Festiv           | e Package All        | ocation :         |                         |                          |                                   |                          |                                    | -                                      |  |  |
| Stock Reports       |                  |                      |                   |                         |                          |                                   |                          |                                    |                                        |  |  |
| Administration >    | Select Festive Y | /ear :               | 2024              | Ŧ                       |                          | Select Festive Occasion :         | Puja Pac                 | kage *                             |                                        |  |  |
| TPDS >              | Select Festive P | Package Start from : | October           | Ŧ                       |                          | Select Festive Item :             | Fest-Sug                 | ar v                               | ]                                      |  |  |
| Service Book        | Food Cell Order  | r No. :              | FoodCellTest123   |                         |                          | Food Cell Order Date :            | 13-09-2                  | 024                                | ]                                      |  |  |
| MIS Reports >       |                  |                      |                   |                         | View                     | v Details                         |                          |                                    |                                        |  |  |
| Utilities           |                  |                      |                   |                         |                          |                                   |                          |                                    |                                        |  |  |
|                     | Sl No.           | Office Name          |                   | AAY Family Count<br>(A) | SPHH Family Count<br>(B) | Total Family Count<br>(C = A + B) | Scale<br>(Family per KG) | Max Issuable Quantity<br>(In Qtl.) | Enter Allocation Quantity<br>(In Qtl.) |  |  |
|                     | 1                | DCFS-ALIPURDUAR      |                   | 105147                  | 86800                    | 191947                            | 1.00                     | 1919.47                            |                                        |  |  |
|                     | 2                | DCFS-BANKURA         |                   | 96326                   | 276288                   | 372614                            | 1.00                     | 3726.14                            |                                        |  |  |
|                     | 3                | DCFS-BARDHAMAN       |                   | 81083                   | 414588                   | 495671                            | 1.00                     | 4956.71                            |                                        |  |  |
|                     | 4                | DCFS-BIRBHUM         |                   | 113605                  | 346762                   | 460367                            | 1.00                     | 4603.67                            |                                        |  |  |
|                     | 5                | DCFS-COOCH BEHAR     |                   | 27434                   | 225912                   | 253346                            | 1.00                     | 2533.46                            |                                        |  |  |
|                     | 6                | DCFS-DAKSHIN DINA    | PUR               | 14183                   | 128974                   | 143157                            | 1.00                     | 1431.57                            |                                        |  |  |
|                     | 7                | DCFS-DARJEELING      |                   | 156998                  | 45284                    | 202282                            | 1.00                     | 2022.82                            |                                        |  |  |
|                     | 8                | DCFS-HOOGHLY         |                   | 45226                   | 275424                   | 320650                            | 1.00                     | 3206.50                            |                                        |  |  |

FoodCell will select the festive package, year etc. and provide the order no. and date and thereafter, will enter the district wise quantity in Quintals. The order of the copy must be uploaded in the system to complete the submission.

| iouruse ania | 25 GE N  | News 👽 🙀 Translate 🥘 EPFO                                                  | Member Pas 🔮 Bir    | ading Nested-Gri                                                                                               | https://mail.goo      | gle 🧝 Jquery - Ho | w to ren | >> 🗋 All Boo |
|--------------|----------|----------------------------------------------------------------------------|---------------------|----------------------------------------------------------------------------------------------------|-----------------------|-------------------|----------|--------------|
|              | 26       | DDR-Hoogly                                                                 | 11437               | 54577                                                                                                    | 66014                 | 1.00              | 660.14   | 600          |
|              | 27       | DDR-Howrah                                                                 | 3815                | 21894                                                                                                    | 25709                 | 1.00              | 257.09   | 255          |
|              | 28       | DDR-Kolkata North                                                          | 7772                | 39055                                                                                                    | 46827                 | 1.00              | 468.27   | 459          |
|              | 29       | DDR-Kolkata South                                                          | 9512                | 55779                                                                                                    | 65291                 | 1.00              | 652.91   | 646          |
|              |          | Total                                                                      | 1570622             | 6332140                                                                                                    | 7902762               |                   | 79027.62 |              |
|              | Only JPE | G and PDF File Format is Accepted and Max File Size Document Choose File N | e allowed is 200KB. |                                                                                                    | Upload                |                   |          |              |
|              | SLN      | 0                                                                          |                     | File Nan                                                                                                    | ne                    |                   |          | Delete       |
|              | 1        | FestivePackageAllocation_20240909_113238.                                  | pdf                 |                                                                                                    |                       |                   |          | ×            |
|              |          |                                                                            |                     |                                                                                                    |                       |                   |          |              |
|              |          |                                                                            |                     | and a second second second second second second second second second second second second second second second | and the second second |                   |          |              |

| nce the submit b          | utton       | clicke                   | <b>d, a</b> ] | preview                    | page is                        | shown                                | as bo                     | elow:                      |                          |                                              |     |            |
|---------------------------|-------------|--------------------------|---------------|----------------------------|--------------------------------|--------------------------------------|---------------------------|----------------------------|--------------------------|----------------------------------------------|-----|------------|
| - → C                     | /food/Trans | action_Alloc/Fe          | stPackage     | eAllocation_Food           | Cell.aspx                      |                                      |                           |                            |                          |                                              | QŢ  | <u>بر</u>  |
| Gmail 🕩 YouTube  🎊 Maps 💼 | News 🔇      | 💁 Translate              | 🛞 EPFO        | Member Pas                 | 🔮 Binding Nested               | Gri M https:                         | //mail.googl              | e 🏄 jque                   | ery - How t              | o ren                                        | » [ | All Bookma |
|                           |             |                          |               |                            |                                |                                      |                           |                            |                          |                                              |     | 350        |
|                           | Previ       | ew Details               |               |                            |                                |                                      |                           |                            |                          |                                              | ×   | 729        |
|                           | Festive Y   | ear :                    | 2024          |                            |                                | Festive Package<br>:                 | Start from                | October                    |                          |                                              | ^   | 500        |
|                           | Festive O   | ccasion :                | Puja Pa       | ickage                     |                                | Festive Item :                       |                           | Fest-Sugar                 |                          |                                              | ł   | 600        |
|                           | Food Cel    | I Cell Order No. : FoodC |               | FoodCellTest123            |                                | Food Cell Order                      | r Date :                  | 2024-09-13                 |                          |                                              |     | 255        |
|                           | Sl<br>No.   | Office Name              |               | AAY Family<br>Count<br>(A) | SPHH<br>Family<br>Count<br>(B) | Total Family<br>Count<br>(C = A + B) | Scale<br>(Family j<br>KG) | Max 1<br>per Quan<br>(In Q | íssuable<br>tity<br>tl.) | FoodCell Allocation<br>Quantity<br>(In Qtl.) |     | 459<br>646 |
|                           | 1           | DCFS-<br>ALIPURDU        | AR            | 105147                     | 86800                          | 191947                               |                           | 1.00                       | 1919.47                  | 1000                                         |     |            |
|                           | 2           | DCFS-BANH                | KURA          | 96326                      | 276288                         | 372614                               |                           | 1.00                       | 3726.14                  | 3500                                         |     | -          |
|                           | - ^         | DOPO                     |               | 01000                      | 41.4500                        | 405.074                              |                           | 1 00                       | 4050 71                  | 1500                                         | •   |            |
|                           |             |                          | Choos         | e File. No file che        | 000                            |                                      |                           |                            |                          |                                              |     |            |

Thereafter FoodCell will click on "**OK**". A pop-up will appear that the allocation is saved successfully and request to inform DF for providing the rate of the festive sugar to be deposited by Distributors/Wholesaler in (Rs. /MT)

| ← → C 😋 food.wb                  | o.gov.in/food/1   | ransaction_      | Alloc/FestPack      | ageAllocation_Fc    | odCell.aspx  |            |                           |                       | Q                                                           | ☆ 🚱 :                                   |
|----------------------------------|-------------------|------------------|---------------------|---------------------|--------------|------------|---------------------------|-----------------------|-------------------------------------------------------------|-----------------------------------------|
| M Gmail 🔹 YouTube 🐹 Ma           | ips 📑 News        | S 🔤 T            | ranslate 🛛 🧐 EP     | FO   Member Pas     | 🔌 Binding    | Nested-Gri | M https://mail.google     | 🔌 jquery - How to ren | »                                                           | All Bookmark                            |
| <u></u>                          | =                 |                  |                     |                     |              |            | 🛓 rituparnafs STHQ        | Please Sele           | Data Saved Successfull<br>Directorate of Finance t<br>Item. | y. Please inform<br>o input rate of the |
|                                  | Festive           | e Pack           | age Allo            | cation :            |              |            |                           |                       |                                                             | -                                       |
| Stock Reports > Administration > | Select Festive Ye | ar:              | 2024                |                     | Ŧ            |            | Select Festive Occasion : | Puja Package          | ¥                                                           |                                         |
| TPDS >                           | Select Festive Pa | ckage Start from | October             |                     | •            |            | Select Festive Item :     | Fest-Sugar            | •                                                           |                                         |
| Service Book                     | Food Cell Order   | No. :            | FoodCell            | Fest123             |              |            | Food Cell Order Date :    | 13-09-2024            |                                                             |                                         |
| MIS Reports > Utilities          |                   |                  |                     |                     |              |            | /iew Details              |                       |                                                             |                                         |
|                                  | Top 5 reco        | ords :           |                     |                     |              |            |                           |                       |                                                             |                                         |
|                                  | Festive<br>Year   | Festive<br>Month | Festive<br>Occasion | Item Name           | Food Cell    | Order No.  | Food Cell Order Date      | Cancellation Reason   |                                                             | Action                                  |
|                                  | 2024              | October          | Puja Package        | Fest-Sugar<br>(AAY) | FoodCellTest | 123        | 2024-09-13                |                       |                                                             |                                         |
|                                  |                   |                  |                     |                     |              |            |                           |                       |                                                             |                                         |
|                                  |                   |                  |                     |                     |              |            |                           |                       |                                                             |                                         |

## **DF Login:**

### DF Logs into Supply Chain Portal, goes to Administration => "Festive Package allocation (Rate Input)".

| ← → C · food.w             | vb.gov.in/food/Tra  | insaction_Alloc | /FestPackageAlloc | ation_DF.aspx   |                 |                           |           |                   | ९ 🕁 🚱 :                     |
|----------------------------|---------------------|-----------------|-------------------|-----------------|-----------------|---------------------------|-----------|-------------------|-----------------------------|
| 🎽 Gmail 📭 YouTube 🕂 M      | laps 📴 News 🛛       | 🔇 💁 Transla     | te  🧑 EPFO   Mem  | ber Pas 🏄 Bindi | ng Nested-Gri   | M https://mail.google     | . 🏄 jquer | y - How to ren    | » 🗋 All Bookmarks           |
| 1                          | ≡                   |                 |                   |                 |                 | 💄 rituparnafs DF          |           | Please Select 🗸 🕩 | Logout Raise Support Ticket |
| <u>(</u>                   |                     |                 |                   |                 |                 |                           |           |                   |                             |
| $\sim$                     | Festive             | Package         | Allocatio         | n :             |                 |                           |           |                   | -                           |
| Billing report >           | Colort Forting Vore |                 | 2024              |                 |                 | Calast Easting Occasion - |           |                   |                             |
| Administration >           | Select Festive Year | :               | 2024              | ٩               |                 | Select Festive Occasion : | Р         | uja Package       | ¥                           |
| Lifting / Distribution     | Select Festive Item | :               | Fest-Sugar        |                 |                 |                           |           |                   |                             |
| MIS Reports >              |                     |                 |                   |                 | Viev            | v Details                 |           |                   |                             |
| Utilities                  |                     |                 |                   |                 |                 |                           |           |                   |                             |
| DF Payment >               | Festive             | Festive         | Festive           | Item Name       | Food Cell Order | Food Cell Order           | Rate (In  | View Document     | Rate Entry                  |
| Sugar D.O Payment Reports  | Year                | Month           | Occasion          |                 | No.             | Date                      | MT)       |                   |                             |
| Print Delivery Order       | 2024                | October         | Puja Package      | Fest-Sugar      | FoodCellTest123 | 2024-09-13                | 0.00      | View Document     | Click here, to enter rate   |
| Rice Supply Tender >       |                     |                 |                   | (AAI)           |                 |                           |           |                   |                             |
| Pending Account Validation | L                   |                 |                   |                 |                 |                           |           |                   |                             |
|                            |                     |                 |                   |                 |                 |                           |           |                   |                             |
|                            |                     |                 |                   |                 |                 |                           |           |                   |                             |
|                            |                     |                 |                   |                 |                 |                           |           |                   | 13 September 2024           |

Thereafter he/she clicks on "Click here to enter rate" button. Again, a popup window will show to proceed further with this allocation quantity. Please enter the rate of Festive Sugar to be deposited by Distributor/ Wholesaler in (Rs. /MT)

| CAPTURE RATE :         Festive Package Al<br>Select Festive Year:       2024         Select Festive Year:       2024         Select Festive Testive Item :       Festive (RS/MT) or festive Item is correct         Submit       Festive Testive Item :       Festive Testive Item is correct         Submit       CLOSE         Year       Morah       Pood Cell Order       Rate (In<br>MT)       View Document       Rate Entry         2024       October       Puja Package       Fest-Sugar<br>(AAY)       Food Cell Test123       2024-09-13       0.00       View Document       Click here, to enter rate                                                                                                    |                       |                  |            |                              |                                             |                                                                                                    | nitunamafe no           |                 | Please Select 🗸 🖨 | Logout Raise Support Ticke |
|----------------------------------------------------------------------------------------------------|-----------------------|------------------|------------|------------------------------|---------------------------------------------|----------------------------------------------------------------------------------------------------|-------------------------|-----------------|-------------------|----------------------------|
| Festive Package     Select Festive Yeer:     2024     Pestive   Puja Package     Festive   Year   Month   Cocosion   Item Name   Food Cell Order   No.   Date   MT1   View Document   Cloce     Puja Package     Cloce     View Document        Cloce     View Document        Cloce        View Document              Cloce           View Document <th></th> <th></th> <th></th> <th>CAPTU</th> <th>RE RATE :</th> <th></th> <th></th> <th></th> <th></th> <th></th>                                                                                                    |                       |                  |            | CAPTU                        | RE RATE :                                   |                                                                                                    |                         |                 |                   |                            |
| Selet Festive Year:       2024       I checked the entered rate (RS/MT) for festive item is correct         Selet Festive Item:       Festive       Festive         Festive Month       Festive       Festive         View Document       Rate Entry         2024       October       Puja Package         Festive       Festive         View Document       Click here, to enter rate         (AAY)       FoodCell Test123       2024-09-13       0.00       View Document       Click here, to enter rate                                                                                                    | Festive P             | Package          | Al]        | Enter Rate o<br>Distributors | of Festive Sugar to l<br>Wholesalers in (RS | Radio and the second second seco | ate in (RS/MT)          |                 |                   | -                          |
| Select Festive Item : Fest-<br>Year Konth Close<br>SUBMIT CLOSE<br>SUBMIT CLOSE<br>SUBMIT CLOSE<br>SUBMIT CLOSE<br>SUBMIT CLOSE<br>SUBMIT CLOSE<br>SUBMIT CLOSE<br>SUBMIT CLOSE<br>SUBMIT CLOSE<br>SUBMIT CLOSE<br>SUBMIT CLOSE<br>SUBMIT CLOSE<br>SUBMIT CLOSE<br>Submit for the related at entered at entere | Select Festive Year : |                  | 2024       |                              | ad the entered rate (P                      | S/MT) for fective item is (                                                                                                    | orrect                  |                 | Puja Package      | Ψ                          |
| Festive<br>Year       Festive<br>Month       Festive<br>Occasion       Item Name       Food Cell Order<br>No.       Food Cell Order<br>Date       Rate (In<br>MT)       View Document       Rate Entry         2024       October       Puja Package       Fest-Sugar<br>(AAY)       FoodCellTest123       2024-09-13       0.00       View Document       Click here, to enter rate                                                                                                    | Select Festive Item : |                  | Fest-      |                              | eu uie entereu rate (K                      | Shirry for resulte item is o                                                                                                    | lonect                  |                 |                   |                            |
| Festive<br>YearFestive<br>MonthFestive<br>OccasionItem NameFood Cell Order<br>No.Food Cell Order<br>DateRate (In<br>MT)View DocumentRate Entry2024OctoberPuja PackageFest-Sugar<br>(AAY)FoodCellTest1232024-09-130.00View DocumentClick here, to enter rate                                                                                                    |                       |                  |            |                              |                                             |                                                                                                    | SUBMIT                  | CLOSE           |                   |                            |
| Festive<br>YearFestive<br>OccasionFestive<br>OccasionItem NameFood Cell Order<br>No.Food Cell Order<br>DateRate (In<br>MT)View DocumentRate Entry2024OctoberPuja PackageFest-Sugar<br>(AAY)FoodCellTest1232024-09-130.00View DocumentClick here, to enter rate                                                                                                    |                       |                  |            |                              |                                             |                                                                                                    |                         |                 |                   |                            |
| 2024       October       Puja Package       Fest-Sugar<br>(AAY)       FoodCellTest123       2024-09-13       0.00       View Document       Click here, to enter rate                                                                                                    | Festive<br>Year       | Festive<br>Month | Fes<br>Oct | tive<br>casion               | Item Name                                   | Food Cell Order<br>No.                                                                                                    | Food Cell Order<br>Date | Rate (In<br>MT) | View Document     | Rate Entry                 |
|                                                                                                    | 2024                  | October          | Puj        | a Package                    | Fest-Sugar<br>(AAY)                         | FoodCellTest123                                                                                                    | 2024-09-13              | 0.00            | View Document     | Click here, to enter rate  |
|                                                                                                    |                       |                  |            |                              |                                             |                                                                                                    |                         |                 |                   |                            |
|                                                                                                    |                       |                  |            |                              |                                             |                                                                                                    |                         |                 |                   |                            |
|                                                                                                    |                       |                  |            |                              |                                             |                                                                                                    |                         |                 |                   |                            |

## Once the rate is submitted by checking the tick mark box, the DF will inform both directorates DDP&S /DR for releasing of allocation to district.

| 1                   |                  |                     |                     |                        | La rituparnafs DF         |                 | Please Select 🗸 🕻 | →Logout Raise Support Ticke |
|---------------------|------------------|---------------------|---------------------|------------------------|---------------------------|-----------------|-------------------|-----------------------------|
|                     |                  |                     |                     |                        |                           |                 |                   |                             |
| Festive             | Package          | e Allocatio         | n :                 |                        |                           |                 |                   | -                           |
| Select Festive Year | :                | 2024                |                     | ¥                      | Select Festive Occasion : | Puja            | Package           | Ŧ                           |
| Select Festive Item | :                | Fest-Sugar          |                     | •                      |                           |                 |                   |                             |
|                     |                  |                     |                     | View                   | v Details                 |                 |                   |                             |
|                     |                  |                     |                     |                        |                           |                 |                   |                             |
| Festive<br>Year     | Festive<br>Month | Festive<br>Occasion | Item Name           | Food Cell Order<br>No. | Food Cell Order<br>Date   | Rate (In<br>MT) | View Document     | Rate Entry                  |
| 2024                | October          | Puja Package        | Fest-Sugar<br>(AAY) | FoodCellTest123        | 2024-09-13                | 31156.50        | View Document     |                             |
|                     |                  |                     |                     |                        |                           |                 |                   |                             |
|                     |                  |                     |                     |                        |                           |                 |                   |                             |
|                     |                  |                     |                     |                        |                           |                 |                   |                             |
|                     |                  |                     |                     |                        |                           |                 |                   |                             |
|                     |                  |                     |                     |                        |                           |                 |                   |                             |

## **DDP&S/DR Login:**

DDP&S/DR Logs into Supply Chain Portal, goes to Administration  $\implies$  Allocation  $\implies$  "Festive Package allocation".

| •                                | Festive Package A                        | llocation :       |                   |              |                      |                                 | -                            |
|----------------------------------|------------------------------------------|-------------------|-------------------|--------------|----------------------|---------------------------------|------------------------------|
| FPS Vacancy                      |                                          |                   |                   |              |                      |                                 |                              |
| Meeting Minutes/Reports          | Festive Year :                           | 2024              | *                 | Festive      | Occasion :           | Puja Package                    | *                            |
| Inspection >                     | Festive Item :                           | Fest-Sugar        | *                 | Food Ce      | ll Order No. :       | FoodCellTest123                 | *                            |
| Stock Reports >                  | DDPS/DR Order No. :                      | DDPSTest123       |                   | DDPS/D       | DR Order Date :      | 13-09-2024                      |                              |
| Billing report >                 |                                          |                   |                   |              |                      |                                 |                              |
| Distributor/Wholesaler Vacancy > |                                          |                   |                   | View Details |                      |                                 |                              |
| Duare Ration.                    |                                          |                   |                   |              |                      |                                 |                              |
| Administration >                 | Food Cell Order Date :                   | 2024-09-13        |                   | Festive I    | Package Start from : | October                         |                              |
| Lifting / Distribution           | Rate of Festive Sugar to be deposited by | 31156.50          |                   |              |                      |                                 |                              |
| Supply >                         | Distributors/Wholesalers in (RS/MT) :    |                   |                   |              |                      |                                 |                              |
| Licence >                        | Office Name                              | A AV Pamile Count | SDUU Eamfly Count | Total Eamily | Scale                | May DO Quantity of the District | RoodCall Allocation Quantity |
| Rice Supply Tender >             | Olice Name                               | (A)               | (B)               | (C=A+B)      | (Family per Quintal) | (In Qd.)                        | (In Qd.)                     |
| TPDS >                           | DCFS-ALIPURDUAR                          | 105147            | 86800             | 191947       | 1.00                 | 1919.47                         | 1000.00                      |
| Service Book                     | DCFS-BANKURA                             | 96326             | 276288            | 372614       | 1.00                 | 3726.14                         | 3500.00                      |
| MIS Reports >                    | DUTS BARDHAMAN                           | 91092             | 41,4500           | 495671       | 1.00                 | 1056 71                         | 4500.00                      |
| Utilities                        | DCF3-DARDHAMAN                           | 61063             | 414300            | 4550/1       | 1.00                 | 4530./1                         | 4300.00                      |
|                                  | DCFS-BIRBHUM                             | 113605            | 346762            | 460367       | 1.00                 | 4603.67                         | 3500.00                      |
|                                  | DCFS-COOCH BEHAR                         | 27434             | 225912            | 253346       | 1.00                 | 2533.46                         | 2500.00                      |
|                                  | DOEC DAVOUNT DINA IDUD                   | 14103             | 120074            | 1/0157       | 1.00                 | 1/01 57                         | 1300.00                      |

After checking the details especially, the rate and Quantity the DDP&S /DR may submit the allocation or if found any error he/she may raise a cancel request to foodcell.

| Utilities | DCFS-BIRBHUM                    | 113605 | 346762 | 460367 | 1.00 | 4603.67 | 3500.00 |
|-----------|---------------------------------|--------|--------|--------|------|---------|---------|
|           | DCFS-COOCH BEHAR                | 27434  | 225912 | 253346 | 1.00 | 2533.46 | 2500.00 |
|           | DCFS-DAKSHIN DINAJPUR           | 14183  | 128974 | 143157 | 1.00 | 1431.57 | 1200.00 |
|           | DCFS-DARJEELING                 | 156998 | 45284  | 202282 | 1.00 | 2022.82 | 2022.00 |
|           | DCFS-HOOGHLY                    | 45226  | 275424 | 320650 | 1.00 | 3206.50 | 3200.00 |
|           | DCFS-HOWRAH                     | 19852  | 179597 | 199449 | 1.00 | 1994.49 | 1600.00 |
|           | DCFS-JALPAIGURI                 | 114895 | 141706 | 256601 | 1.00 | 2566.01 | 2500.00 |
|           | DCFS-JHARGRAM                   | 78020  | 95885  | 173905 | 1.00 | 1739.05 | 1500.00 |
|           | DCFS-KALIMPONG                  | 50035  | 1      | 50036  | 1.00 | 500.36  | 200.00  |
|           | DCFS-MALDAH                     | 57178  | 348607 | 405785 | 1.00 | 4057.85 | 4000.00 |
|           | DCFS-MURSHIDABAD                | 95809  | 625178 | 720987 | 1.00 | 7209.87 | 6000.00 |
|           | DCFS-NADIA                      | 53793  | 469858 | 523651 | 1.00 | 5236.51 | 5200.00 |
|           | DCFS-NORTH TWENTY FOUR PARGANAS | 60109  | 515462 | 575571 | 1.00 | 5755.71 | 5500.00 |
|           | DCFS-PASCHIM BARDHAMAN          | 18147  | 85893  | 104040 | 1.00 | 1040.40 | 1040.00 |
|           | DCFS-PASCHIM MIDNAPORE          | 100218 | 313130 | 413348 | 1.00 | 4133.48 | 4000.00 |
|           | DCFS-PURBA MIDNAPORE            | 40028  | 375528 | 415556 | 1.00 | 4155.56 | 4155.00 |
|           | DCFS-PURULIA                    | 95730  | 194351 | 290081 | 1.00 | 2900.81 | 2900.00 |
|           | DCFS-SOUTH TWENTY FOUR PARGANAS | 69320  | 647021 | 716341 | 1.00 | 7163.41 | 5000.00 |
|           | DCFS-UTTAR DINAJPUR             | 22942  | 228382 | 251324 | 1.00 | 2513.24 | 2399.00 |
|           |                                 |        |        |        |      |         |         |

#### The above information is verified

Above mentioned rate is correct

Cancel Submit

# If the request for cancel is clicked then the reason for cancel must be entered to complete the request.

| DCF3-WALDAII                                                                                | 3/1/0     | 340007             | 405/05  |        | 1.00 | -+007.00 | 4000.00 |
|---------------------------------------------------------------------------------------------|-----------|--------------------|---------|--------|------|----------|---------|
| DCFS-MURSHIDABAD                                                                            |           |                    |         | ×      | 1.00 | 7209.87  | 6000.00 |
| DCFS-NADIA                                                                                  |           |                    | )       |        | 1.00 | 5236.51  | 5200.00 |
| DCFS-NORTH TWENTY<br>FOUR PARGANAS                                                          |           | Are you            | ı sure? |        | 1.00 | 5755.71  | 5500.00 |
| DCFS-PASCHIM<br>BARDHAMAN                                                                   | Enter Car | cellation Reason : |         |        | 1.00 | 1040.40  | 1040.00 |
| DCFS-PASCHIM<br>MIDNAPORE                                                                   |           |                    |         | li     | 1.00 | 4133.48  | 4000.00 |
| DCFS-PURBA MIDNAPORE                                                                        |           | OK                 | Cancel  |        | 1.00 | 4155.56  | 4155.00 |
| DCFS-PURULIA                                                                                | 53730     | 134331             | 250001  | _      | 1.00 | 2900.81  | 2900.00 |
| DCFS-SOUTH TWENTY<br>FOUR PARGANAS                                                          | 69320     | 647021             | 716341  |        | 1.00 | 7163.41  | 5000.00 |
| DCFS-UTTAR DINAJPUR                                                                         | 22942     | 228382             | 251324  |        | 1.00 | 2513.24  | 2399.00 |
| <ul><li>The above information is verified</li><li>Above mentioned rate is correct</li></ul> |           |                    | Cancel  | Submit |      |          |         |

#### If submitted, a confirmation pop-up will appear as below: UUFO-IVIALUAN DCFS-MURSHIDABAD 1.00 7209.87 Х DCFS-NADIA 5200.00 1.00 DCFS-NORTH TWENTY 5500.00 1.00 FOUR PARGANAS Are you sure? DCFS-PASCHIM 1.00 1040.40 1040.00 Have you check District wise all Quantity and Rate BARDHAMAN of festive item ? DCFS-PASCHIM 1.00 4133.48 4000.00 MIDNAPORE OK DCFS-PURBA MIDNAPORE 1.00 4155.56 4155.00 DCFS-PURULIA 1.00 2900.00 DCFS-SOUTH TWENTY 647021 716341 7163.41 5000.00 1.00 FOUR PARGANAS 251324 2513.24 DCFS-UTTAR DINAJPUR 22942 1.00 2399.00 The above information is verified Above mentioned rate is correct Cancel

## **DCF&S/DDR Login:**

DCF&S/DDR Logs into Supply Chain Portal, goes to Administration Allocation \* **Festive** Package allocation".

| 1                                     | E                     |                  |                    |               | 💄 rituparnafs 🛛 Dist      | Cont                 | Please Select 🗸   | Logout Raise Support Tick |
|---------------------------------------|-----------------------|------------------|--------------------|---------------|---------------------------|----------------------|-------------------|---------------------------|
|                                       | Festive Pack          | age Office V     | Wise Quantity      | y Breakup :   |                           |                      |                   | -                         |
| FPS Vacancy >                         |                       | 0                |                    |               |                           |                      |                   |                           |
| Meeting Minutes/Reports               | Select Festive Year : | 2024             |                    | *             | Select Festive Occasion : | Puja Packa           | ge                | ¥                         |
| Inspection >                          | Select Item :         | Fest-Sugar       |                    | •             | DDPS/DR Order No. :       | DDPSTest             | 123               | Ŧ                         |
| Stock Reports                         |                       |                  |                    | View          | v Details                 |                      |                   |                           |
| Billing report >                      |                       |                  |                    |               |                           |                      |                   |                           |
| Billing >                             | Office Name           | Item Name        | Festive Month Year | Rate(In Qtl.) | Festive Allocation        | DO Quantity(In Qtl.) | Pending DO        | Action                    |
| Distributor/Wholesaler Vacancy >      |                       |                  |                    |               | Quantity(In Qtl.)         |                      | Quantity(In Qtl.) |                           |
| Duare Ration.                         | DCFS-<br>BARDHAMAN    | Fest-Sugar (AAY) | October-2024       | 3115.65       | 4500.00                   | 0.00                 | 4500.00           | Create DO                 |
| SKO Dealer to Beneficiary<br>Mapping. |                       |                  |                    |               |                           |                      |                   |                           |
| Administration >                      |                       | A 11             |                    |               | 71                        |                      |                   | _                         |
| Lifting / Distribution                | Festive Pack          | age Allotme      | ent Breakup I      | Distributor W | /1se :                    |                      |                   |                           |
| Supply >                              |                       |                  |                    |               |                           |                      |                   |                           |
| Licence >                             |                       |                  |                    |               |                           |                      |                   |                           |
|                                       |                       |                  |                    |               |                           |                      |                   |                           |

# Now, in the DCF&S/DDR login DO may created as and when needed by proving the following details:

| 1                              | -                                    | . rim                                    | namafe DietCont | Diance Select V CLogout Raise Support Ticket |
|--------------------------------|--------------------------------------|------------------------------------------|-----------------|----------------------------------------------|
| i 🙆 '                          | Total Festive Quantity (Qtl.) : 4500 | .00 Available Qty for DO (Qtl.) : 4500.0 | 0               | ×                                            |
| Ŭ                              | Item Name :                          | Fest-Sugar                               |                 |                                              |
| FPS Vacancy                    | For :                                | October-2024                             |                 |                                              |
| Meeting Minutes/Reports        |                                      |                                          | Add Cumplian    | · ·                                          |
| Inspection >                   | Supplier :                           | Mr. DILIP KUMAR MONDAL                   | Add Supplier    | *                                            |
| Stock Reports                  | Mobile No. :                         | 9871098765                               |                 |                                              |
| Billing report >               |                                      |                                          |                 |                                              |
| Billing >                      | Distributor :                        | Anandamoyee Ent A/C S P Nayek EN [1061]  |                 | DO Action                                    |
| Distributor/Wholesaler Vacancy | Max Net Issuable DO (Qtl.) :         | 4500.00                                  |                 | n QtL.)                                      |
| Duare Ration.                  | DO Qty(Qtl.) :                       | 2                                        |                 | 4500.00 Create DO                            |
| SKO Dealer to Beneficiary      |                                      |                                          |                 |                                              |
| Mapping.                       | Rate (In Qtl.) :                     | 3115.65                                  |                 |                                              |
| Administration >               | Net Cost :                           | 6231.3                                   |                 | -                                            |
| Lifting / Distribution >       |                                      |                                          |                 | • •                                          |
| Supply >                       |                                      |                                          |                 |                                              |
| Licence >                      |                                      |                                          |                 |                                              |
|                                |                                      |                                          |                 |                                              |

### Once the DO is created then it will appear in the below grid with following details:

| Billing report                     |                    |              |                            |                          |                    |                    |         |                    |                      |                |               |            |
|------------------------------------|--------------------|--------------|----------------------------|--------------------------|--------------------|--------------------|---------|--------------------|----------------------|----------------|---------------|------------|
| Billing                            | Office             | Name         | Item Name                  | Festive M                | onth Year          | Rate(In Qtl.)      |         | Festive Allocation | DO Quantity(In Qtl.) | Pending DC     | ) Quantity(In | Action     |
| Distributor/Wholesaler Vacancy     |                    |              |                            |                          |                    |                    |         | Quantity(In Qtl.)  |                      | Q              | tl.)          |            |
| Duare Ration.                      | DCFS-BARI          | DHAMAN       | Fest-Sugar (AAY)           | October-2024             | ļ                  | 3:                 | 15.65   | 4500.00            | 2.                   | 00             | 4498.00       | Create DO  |
| SKO Dealer to Beneficiary Mapping. |                    |              |                            |                          |                    |                    |         |                    |                      |                |               |            |
| Administration >                   |                    |              |                            |                          |                    |                    |         |                    |                      |                |               |            |
| Lifting / Distribution             | Festive            | Package      | e Allotment                | Breakup                  | Distributo         | or Wise :          |         |                    |                      |                |               |            |
| Supply >                           |                    |              |                            |                          |                    |                    |         |                    |                      |                |               |            |
| Licence >                          | Show 10 💠 e        | ntries       |                            |                          |                    |                    |         |                    |                      |                | Search        |            |
| Rice Supply Tender.                |                    |              |                            | Festive                  | 70                 |                    |         |                    | 20                   |                |               |            |
| Godown >                           | Supplier           |              | Wholesaler                 | Auocation<br>Quantity(In | DO<br>Quantity(In  | Rate(In            | Net     |                    | Validity             |                |               |            |
| TPDS >                             | Name 斗             | Mobile No. 1 | III Name ↑↓                | Qd.) <sup>†↓</sup>       | Qd.) <sup>†↓</sup> | Qd.) <sup>↑↓</sup> | Cost    | DODisplayNo        | Date 1               | Action         | 14 Action     | 14 Action  |
| Service Book                       | Mr. DILIP<br>KUMAR | 9871098765   | Anandamoyee<br>Ent A/C S P | 4500.00                  | 2.00               | 3115.65            | 6231.30 |                    | 2024-09-30 Finali:   | e and Issue DO | Print DO      | Delete DO  |
| MIS Reports >                      | MONDAL             |              | Nayek EN                   |                          |                    |                    |         |                    |                      |                |               |            |
| Utilities >                        |                    |              | [1061]                     |                          |                    |                    |         |                    |                      |                |               |            |
| Vehicle Subsidy.                   | Showing 1 to 1 o   | of 1 entries |                            |                          |                    |                    |         |                    |                      |                |               | Previous 1 |
| FlourMill >                        | 4                  |              |                            |                          |                    |                    |         |                    |                      |                |               |            |
| Sugar D.O Payment Reports          |                    |              |                            |                          |                    |                    |         |                    |                      |                |               |            |
| Account Validation                 |                    |              |                            |                          |                    |                    |         |                    |                      |                |               |            |
| Pending Account Validation         |                    |              |                            |                          |                    |                    |         |                    |                      |                |               |            |

Initially the created DO may be deleted but once the DO is finalized, it can not be deleted. Now after the distributor will pay the DO amount via online in the portal and DCF&S/DDR will approve it as same as in case of AAY Sugar, then only printing of DO button will be enable in the DCF&S/DDR login

| Billing report                        |                    |             |                                            |                    |                    |                |         |              |                      |                       |           |               |
|---------------------------------------|--------------------|-------------|--------------------------------------------|--------------------|--------------------|----------------|---------|--------------|----------------------|-----------------------|-----------|---------------|
| Billing                               | Office 1           | Name        | Item Name                                  |                    |                    |                | ×       | ation        | DO Quantity(In Qtl.) | Pending DO Quantit    | y(In      | Action        |
| Distributor/Wholesaler Vacancy >      |                    |             |                                            |                    |                    |                |         | Qtl.)        |                      | Qd.)                  |           |               |
| Duare Ration.                         | DCFS-BARD          | DHAMAN      | Fest-Sugar (AAY)                           |                    | $\bigcirc$         |                |         | 4500.00      | 2.                   | 00 44                 | 98.00     | Create DO     |
| SKO Dealer to Beneficiary<br>Mapping. |                    |             |                                            |                    | Are you su         | re?            |         |              |                      |                       |           |               |
| Administration >                      | Eostivol           | Dackade     | Allotmont P                                | Please check       | k data before Fina | alize and Issu | e DO    | -            |                      |                       |           |               |
| Lifting / Distribution >              | resuve             | rackage     | e Anothent Bi                              |                    | ОК                 | Cancel         |         |              |                      |                       |           |               |
| Supply >                              | Show 10 \$ er      | ntries      |                                            |                    |                    |                |         |              |                      |                       | Search:   |               |
| Licence >                             |                    |             |                                            |                    | DO                 |                |         |              | DO                   |                       |           |               |
| Rice Supply Tender.                   | Supplier           | Mobile      | Mboleenler Name                            | Festive Allocation | Quantity(In        | Rate(In        | Net     | DODisplayNo  | Validity             | Antion 1              | Action 11 | Action 11     |
| Godown >                              | Name               | 140.        | wholesaler Name                            |                    | Qu.) ··            | Qu.)           | Cost    | DODISplayino | Date                 | Action                | Action    | Action        |
| TPDS >                                | Mr. DILIP<br>KUMAR | 9871098765  | Anandamoyee Ent A/C<br>S P Nayek EN [1061] | 4500.00            | 2.00               | 3115.65        | 6231.30 |              | 2024-09-30           | Finalize and Issue DO | Print DO  | Delete DO     |
| Service Book >                        | MONDAL             |             | -                                          |                    |                    |                |         |              |                      |                       |           |               |
| MIS Reports >                         | Showing 1 to 1 o   | f 1 entries |                                            |                    |                    |                |         |              |                      |                       | Pre       | evious 1 Next |
| Utilities >                           | 4                  |             |                                            |                    |                    |                |         |              |                      |                       |           | ۱.            |
| Vehicle Subsidy.                      |                    |             |                                            |                    |                    |                |         |              |                      |                       |           |               |
| FlourMill >                           |                    |             |                                            |                    |                    |                |         |              |                      |                       |           |               |
| Sugar D.O Payment Reports >           |                    |             |                                            |                    |                    |                |         |              |                      |                       |           |               |
| Account Validation >                  |                    |             |                                            |                    |                    |                |         |              |                      |                       |           |               |
|                                       |                    |             |                                            |                    |                    |                |         |              |                      |                       |           |               |

### **Distributor/Wholesaler Login:**

Distributor/Wholesaler Logs into Supply Chain Portal, goes to the payment of challan page as below:

| Î<br>Î         | ≡                              |                                                  |                                 |                      |                      | 💄 rituparnafs 🛛 Di | stributor           | Please Select 🗸   | G+Logout Raise Suppo |
|----------------|--------------------------------|--------------------------------------------------|---------------------------------|----------------------|----------------------|--------------------|---------------------|-------------------|----------------------|
| <b>U</b>       | Challar                        | n for Delivery Orde                              | r:                              |                      |                      |                    |                     |                   |                      |
| n >            |                                |                                                  |                                 |                      |                      |                    |                     |                   |                      |
| leports >      | Select Year :                  | 2024                                             | Ŧ                               |                      | Select Month :       |                    | October             | *                 |                      |
| istration >    | Select Item :                  | Fest-Sugar                                       | Ŧ                               |                      | Select Distributor : |                    | Anandamoyee Ent A/C | S P Nayek E 🔻     |                      |
| / Distribution |                                |                                                  |                                 | SE                   | ARCH                 |                    |                     |                   |                      |
| ډ <u>ډ</u>     |                                |                                                  |                                 |                      |                      |                    |                     |                   |                      |
| eports >       | Presently We                   | e Accept :-                                      |                                 |                      |                      |                    |                     |                   |                      |
| s >            | 1. Debit Car                   | d (Only RuPay Card is accepted p                 | resently)                       |                      |                      |                    |                     |                   |                      |
| Bills.         | 2. Credit Car<br>3. Internet P | rd                                               |                                 |                      |                      |                    |                     |                   |                      |
|                | For Failed T<br>Challan Payr   | ransactions, Please Check previou<br>ment Status | s transaction Status first from | the following Menu : |                      |                    |                     |                   |                      |
|                | DO<br>Number                   | Wholesaler Name                                  | Item                            | D.O. Amount          | D.O. Date            | Month-Year         | DO Validity         | Payment<br>Status | Pay Challan Online   |
|                | 24BX351                        | Anandamoyee Ent A/C S P Nayek EN<br>[1061]       | Fest-Sugar                      | 6231.30              | 2024-09-18           | October-2024       | 2024-09-30          | PENDING           | Pay Challan          |
|                |                                |                                                  |                                 |                      |                      |                    |                     |                   |                      |
|                |                                |                                                  |                                 |                      |                      |                    |                     |                   |                      |

# He/She will click on the pay challan button for initiating the payment of the challan as below:

| Ê                        | =              |                                 |             |               |                  |             |                |      | e ritunarnafe Dienibutor | P             | lease Select 🗸    | GLogout Raise Support Ticke |
|--------------------------|----------------|---------------------------------|-------------|---------------|------------------|-------------|----------------|------|--------------------------|---------------|-------------------|-----------------------------|
| 0                        |                |                                 | Payment I   | Details :     |                  |             |                |      |                          |               |                   |                             |
| Ŭ                        | Challan        | n for Delivery                  | Attempt Id  | DO Number     | Transaction Id   | Amount      | Payment Status | 5    | Attempt Date Time        | ^             |                   | -                           |
| Challan >                |                |                                 | 29133       | 24BX351       |                  | 1.00        | FAILED         |      | 18/09/2024 16:23:24      |               |                   |                             |
| Stock Reports >          | Select Year :  |                                 |             |               |                  |             |                |      |                          |               | Ÿ                 |                             |
| Administration >         | Select Item :  |                                 | Deperment   | oforance No   | Park Transaction | 10 1        | O Number       | DO   | Amount Status            | e Ent A/C S P | Nayek E 🔻         |                             |
| Lifting / Distribution > |                |                                 | Depennent P | celerence No. | Dank Transaction | ו עו        | O Number       | DOF  | Amount Status            |               |                   |                             |
| Licence >                |                |                                 | 29133       |               | 436065897        | 2           | 4BX351         | 1.00 | FAILED                   |               |                   |                             |
| MIS Reports >            | Presently We   | Accent :-                       |             |               |                  | Pay Challan |                |      |                          |               |                   |                             |
| Utilities >              | 1. Debit Card  | d (Only RuPay Card is           |             |               |                  |             |                |      |                          |               |                   |                             |
| Claim Bills.             | 2. Credit Car  | rd                              |             |               |                  |             |                |      |                          |               |                   |                             |
|                          | 3. Internet Ba | anking                          |             |               |                  |             |                |      |                          |               |                   |                             |
|                          | For Failed Tr  | ransactions, Please Che         |             |               |                  |             |                |      |                          | -             |                   |                             |
|                          | Challan Payr   | ment Status                     | €           |               |                  |             |                |      |                          | >             |                   |                             |
|                          | DO<br>Number   | Wholesaler Name                 |             |               |                  |             |                |      | CLOS                     | E O Validity  | Payment<br>Status | Pay Challan Online          |
|                          | 24BX351        | Anandamoyee Ent A/C S<br>[1061] | P Nayek EN  | Fest-Sugar    |                  | 1.          | 00 2024-09-    | -18  | October-2024             | 2024-09-30    | PENDING           | Pay Challan                 |
|                          |                |                                 |             |               |                  |             |                |      |                          |               |                   |                             |

Once the payment is done the following receipt will appear. Now the concern DCF&S/DDR will approve the payment and print the DO and distributor will complete the delivery from supplier.

| Transaction Details                         |                                                                                                    |                                                                                                    |
|---------------------------------------------|----------------------------------------------------------------------------------------------------|----------------------------------------------------------------------------------------------------|
| XXXX                                        | Order ID :                                                                                                    | XXXX                                                                                                    |
| XXXX                                        | Transaction Status :                                                                                                    | XXXX                                                                                                    |
| Transaction Failed: ERROR:Cancelled_BY_User | DO Display No:                                                                                                    | XXXX                                                                                                    |
| XXXX                                        | Transaction Amount :                                                                                                    | XXXX                                                                                                    |
|                                             |                                                                                                    |                                                                                                    |
|                                             | Iransaction Details         xxxx         xxxx         xxxx         xxxx         xxxx         xxxx         xxxx         xxxx         xxxx         xxxx         xxxx         xxxx         xxxx         xxxx | Iransaction Details         xxxx       Order ID:         xxxx       Transaction Status :         Transaction Failed: ERROR:Cancelled_BY_User       DO Display No:         xxxx       Transaction Amount : |